# **IWAI**- Inland Waterways Authority of India

User Guide

# **Approval Process**

Copyright © 2024 - All Rights Reserved -IWAI

## Contents

| 1. Introduction                          | 3 |
|------------------------------------------|---|
|                                          |   |
| 2. Login as State Coordinator            | 3 |
|                                          |   |
| 3. Approval Process by State Coordinator | 4 |

#### 1. Introduction

This user manual provides a step-by-step guide to navigating the system for the approval processes for registered user. The manual is designed to ensure that all users can efficiently use the system.

URL: http://35.200.177.231:8080

| भारतीय अंतर्देशीय जलमार्ग प्राधिकरण<br>यत्त्र योत परिवर्त्त और जलमार्ग मंत्राख्य<br>INLAND WATERWAYS AUTHORITY OF INDIA<br>Ministry of Ports, Shoping and Waterways, Government of India |                       |                 |         | सिंख (पाल<br>एव सर सरज की ओ | ٢ |
|----------------------------------------------------------------------------------------------------|-----------------------|-----------------|---------|-----------------------------|---|
| Register                                                                                                    |                       | ALC: NOT        | S - ( ) | All All                     | - |
| Home > Register                                                                                                    | and the second second |                 |         |                             |   |
|                                                                                                    |                       |                 |         |                             |   |
|                                                                                                    |                       |                 |         |                             |   |
|                                                                                                    |                       |                 |         |                             |   |
|                                                                                                    |                       |                 |         |                             |   |
|                                                                                                    | Login                 |                 |         |                             |   |
|                                                                                                    | Email Address         |                 |         |                             |   |
|                                                                                                    | @velocis.in           |                 |         |                             |   |
|                                                                                                    | Password              |                 |         |                             |   |
|                                                                                                    |                       |                 |         |                             |   |
|                                                                                                    | C Remember Me         | Forgot Password |         |                             |   |
|                                                                                                    |                       | Sign In         |         |                             |   |
|                                                                                                    |                       | Register        |         |                             |   |
|                                                                                                    |                       |                 |         |                             |   |
|                                                                                                    |                       |                 |         |                             |   |
|                                                                                                    |                       |                 |         |                             |   |
|                                                                                                    |                       |                 |         |                             |   |
|                                                                                                    |                       |                 |         |                             |   |

#### 2. Login as State Coordinator

- > Open your web browser and navigate to the IWAI login page.
- > Enter your Username and Password.
- > Click on the Sign In button.

| প্রায়ন্য<br><b>মির্ক্রা</b> | भारतीय अंतर्देशीय<br>पत्तन, पोत परिवहन और<br>INLAND WATERW<br>Ministry of Ports, Shippir | <b>ा जलमार्ग प्राधिकरण</b><br>र जलमार्ग मंत्रालय<br>AYS AUTHORITY OF INDIA<br>ng and Waterways, Government of India |
|------------------------------|------------------------------------------------------------------------------------------|----------------------------------------------------------------------------------------------------|
|                              | Log                                                                                      | jin                                                                                                    |
| Email Addres                 | is                                                                                       |                                                                                                    |
| nodalgoa@                    | ≬gmail.com                                                                               |                                                                                                    |
| Password                     |                                                                                          |                                                                                                    |
|                              |                                                                                          |                                                                                                    |
| Remember                     | er Me                                                                                    | Forgot Password                                                                                                    |
|                              | Sign                                                                                     | In                                                                                                    |
|                              | Regis                                                                                    | ster                                                                                                    |
|                              |                                                                                          |                                                                                                    |

### 3. Approval Process by State Coordinator

- The submitted registration form is automatically forwarded to the State Coordinator for approval.
- > The State Coordinator logs in and navigates to the **User Registration** section.

| insource          |                    |                        |                     |                            |                    |                     | IWAI > Dashbi |
|-------------------|--------------------|------------------------|---------------------|----------------------------|--------------------|---------------------|---------------|
| otal Application  | J.                 | Application Pending (F | for Action)         | Application Sent For Query | ÊQ                 | Application Forward | Ê             |
| USER REGISTRATION | VESSEL REGISTRATIO | N SURVEY APPROVA       | L CERTIFICATE APPRO | DVAL                       |                    |                     |               |
| Category          | Туре               | Name                   | Mobile              | Email                      | Submitted On       | Action              |               |
| V Crew            |                    | dda                    | 0                   | asdadada@gmail.com         | 2024-08-13 08:48:4 | 0.789 👁             |               |
| V Crew            |                    | dda                    | 0                   | asdadada@gmail.com         | 2024-08-13 08:48:4 | 8.008 @             |               |
| V Crew            |                    | dda                    | 0                   | asdadada@gmail.com         | 2024-08-13 08:48:5 | 6.105 ®             |               |
| V Crew            |                    | dda                    | 0                   | asdadada@gmail.com         | 2024-08-13 08:49:4 | 3.168 👁             |               |
| V Crew            |                    | dda                    | 0                   | asdadada@gmail.com         | 2024-08-13 08:49:4 | 8.345 ®             |               |
| Ship Owner        | Individual         | Velocis                | 9422533390          | test21@gamil.com           | 2024-08-29 10:07:2 | 3.239 👁             |               |
| Ship Owner        | Individual         | Velocis                | 9422533390          | test21@gamil.com           | 2024-08-29 10:07:2 | 3.239 👁             |               |

| IV Crew      |                              | dda     | 0          | asdadada@gmail.com | 2024-08-13 08:48:40.789 | ۲     |
|--------------|------------------------------|---------|------------|--------------------|-------------------------|-------|
| IV Crew      |                              | dda     | 0          | asdadada@gmail.com | 2024-08-13 08:48:48.008 | ۲     |
| IV Crew      |                              | dda     | 0          | asdadada@gmail.com | 2024-08-13 08:48:56.105 | ۲     |
| IV Crew      |                              | dda     | 0          | asdadada@gmail.com | 2024-08-13 08:49:43.168 | ۲     |
| IV Crew      |                              | dda     | 0          | asdadada@gmail.com | 2024-08-13 08:49:48.345 | ۲     |
| Ship Owner   | Individual                   | Velocis | 9422533390 | test21@gamil.com   | 2024-08-29 10:07:23.239 | ۲     |
| 8 ENTRIES \$ | howing 9 to 14 of 14 entrie: | 5.      |            |                    | <                       | 1 2 > |

- > Click on **View** icon to review the full details of the application.
- The State Coordinator can either Approve or Reject the application based on the provided details.

| Total Application | )<br>C             | pplication Pending (For /<br>2 | Action)       | Application Sent For Query 01  | Ê                    | Application Forward 02                  |
|-------------------|--------------------|--------------------------------|---------------|--------------------------------|----------------------|-----------------------------------------|
| USER REGISTRATION | ESSEL REGISTRATION | SURVEY APPROVAL                | CERTIFICATE A | APPROVAL                       |                      |                                         |
| Category Type     |                    |                                |               |                                |                      |                                         |
| Гуре              | Name               | as per selection               |               | E-mail Id                      | Addres               | s                                       |
| ndividual         | Velocis            |                                |               | test21@gamil.com               | velosic s            | ysytem pvt ltd , A25                    |
| Mobile No.        | GST N              | Imber                          |               | Aadhar Number                  | PAN Nu               | Imber                                   |
| 9422533390        |                    |                                |               |                                |                      |                                         |
| CIN Number        | DIN Nu             | mber                           |               | IMO Number of company/individu | al Date O<br>Thu Aug | f Incorporation<br>15 00:00:00 IST 2024 |
| State             |                    |                                |               |                                |                      |                                         |
| Delhi             |                    |                                |               |                                |                      |                                         |
| Remarks *         |                    |                                |               |                                |                      |                                         |
| approved          |                    |                                |               |                                |                      |                                         |
|                   |                    |                                | Approve       | Reject Back                    |                      |                                         |

> A confirmation popup will appear upon clicking **Approve**.

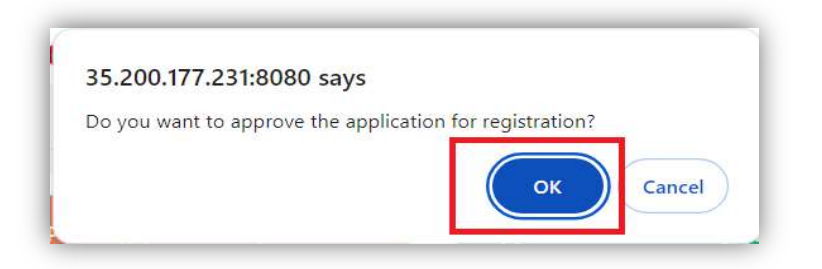

- > Click **OK** to confirm the approval.
- > After approval, the user will receive a confirmation email.